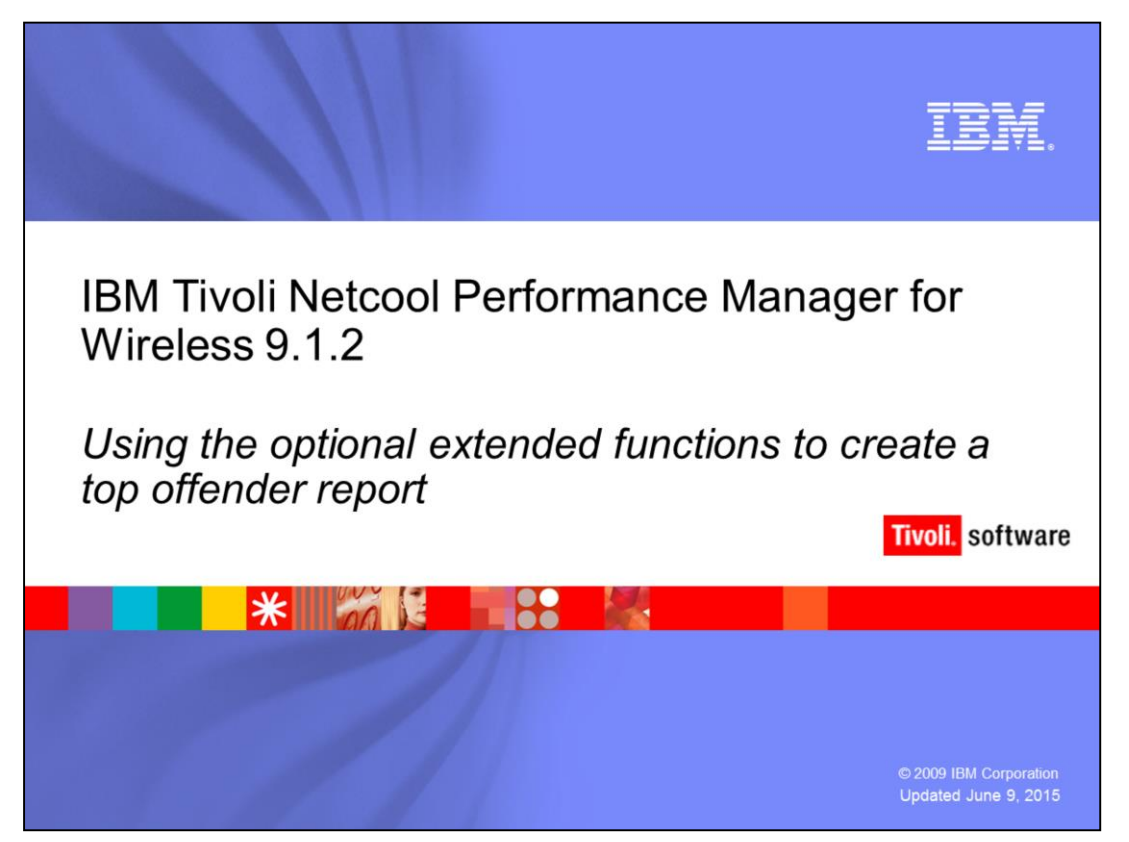

IBM Tivoli Netcool<sup>®</sup> Performance Manager for Wireless 9.1.2

Using the optional extended functions to create a Top-Offender report

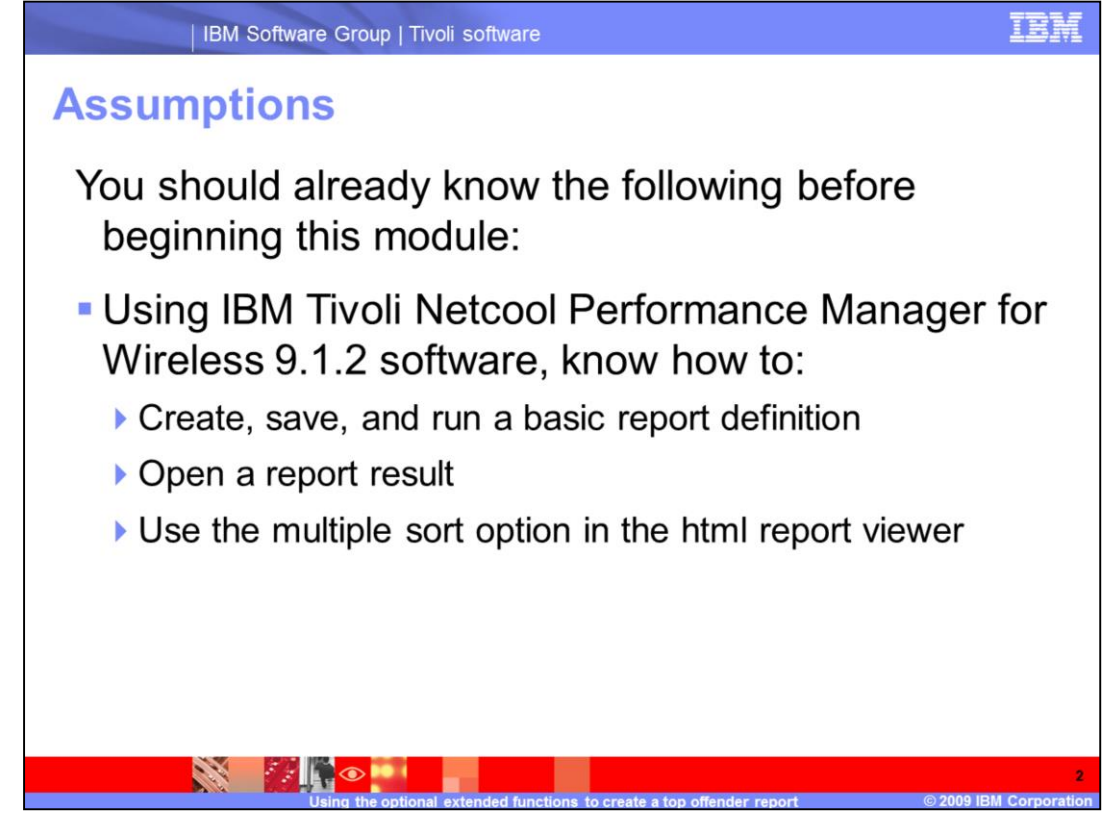

Assumptions

You should already know the following before attempting this module:

Using IBM Tivoli Netcool Performance Manager for Wireless 9.1.2 software, know how to:

- •Create a basic report definition
- •Open, save, and run a report result
- •Use the multiple sort option in the html report viewer

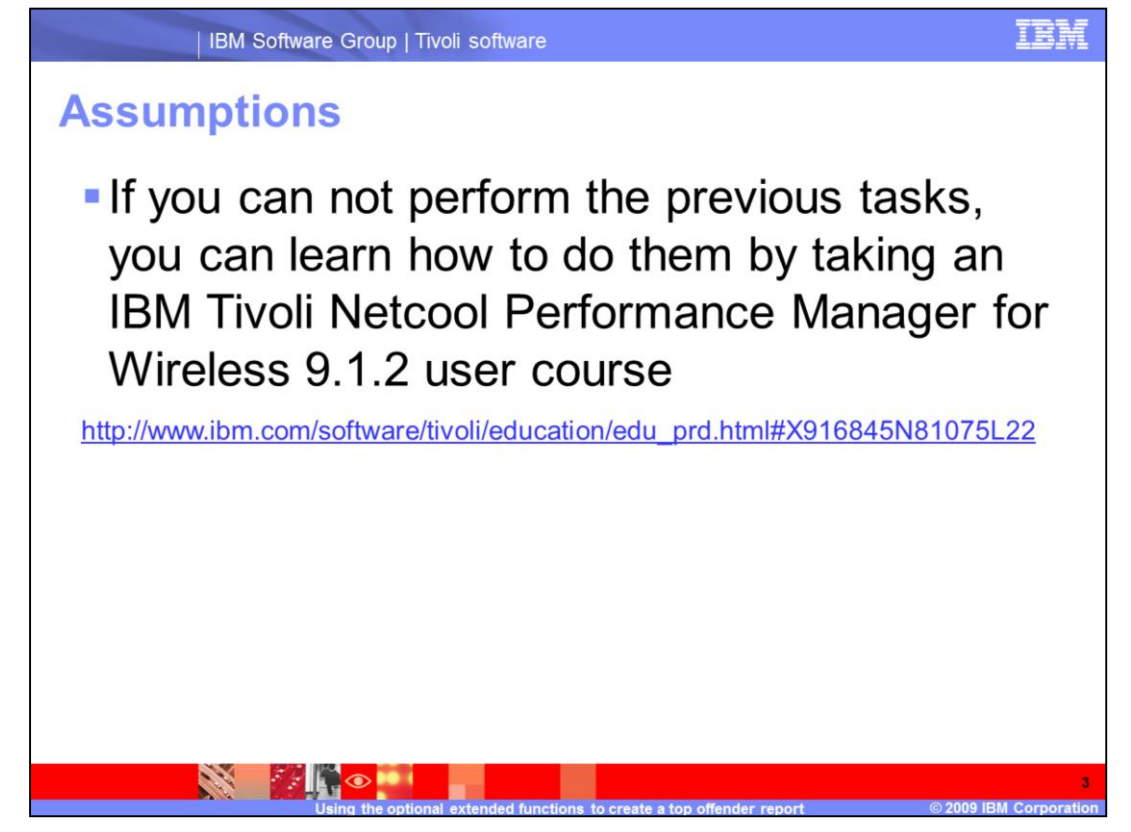

## Assumptions

If you can not perform the previous tasks, you can learn how to do them by taking an IBM Tivoli Netcool Performance Manager for Wireless 9.1.2 User course

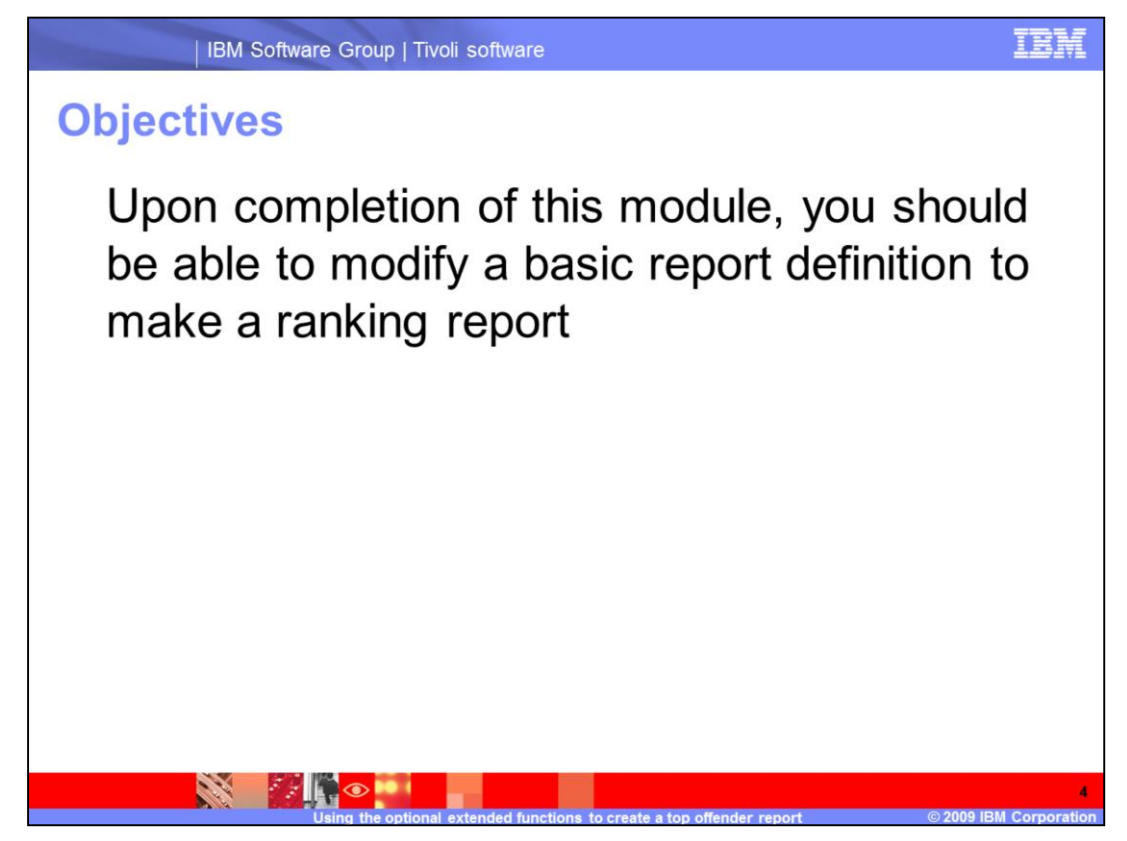

Objectives

Upon completion of this module, you should be able to modify a basic report definition to make a ranking report

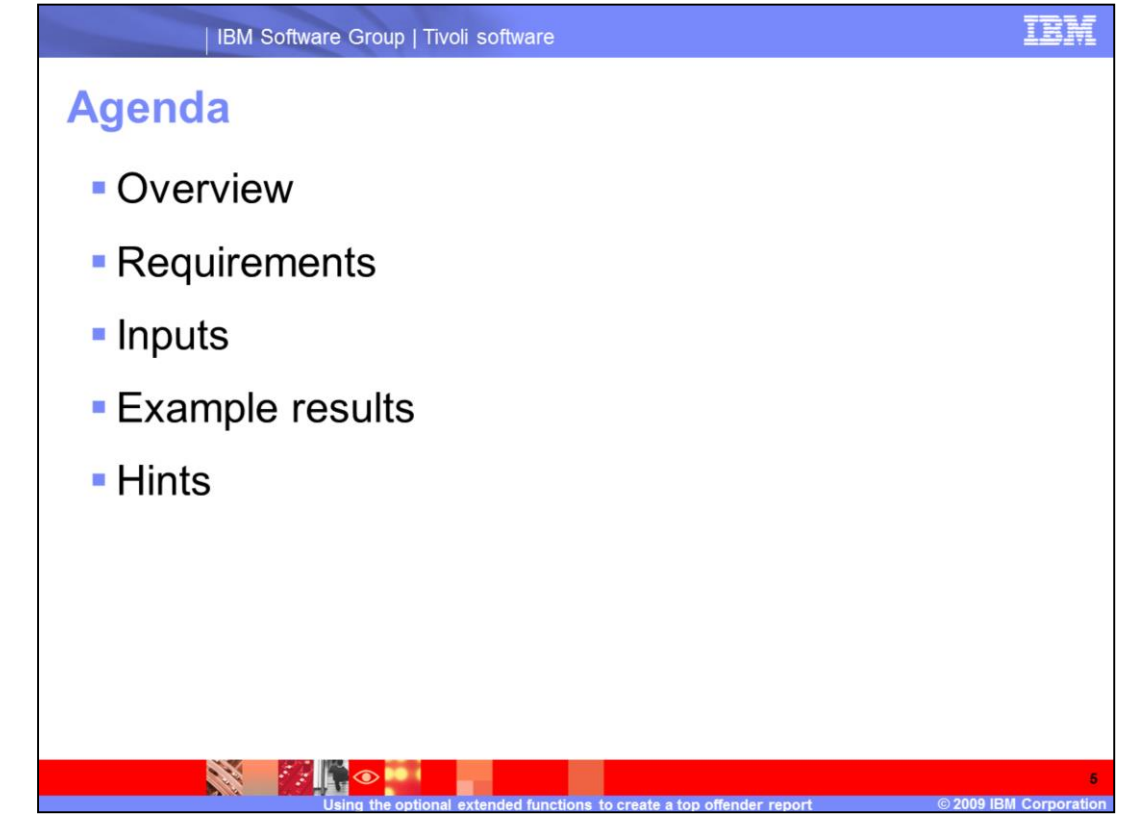

Agenda

An overview explaining what the Ranking feature is and what it can do for you.

A list of some requirements you need to be aware of when using ranking

Input descriptions

Several examples of report results generated by using a variety of ranking inputs. The results are sorted to make them easier to understand.

Last, a couple of hints that could improve the quality of your results.

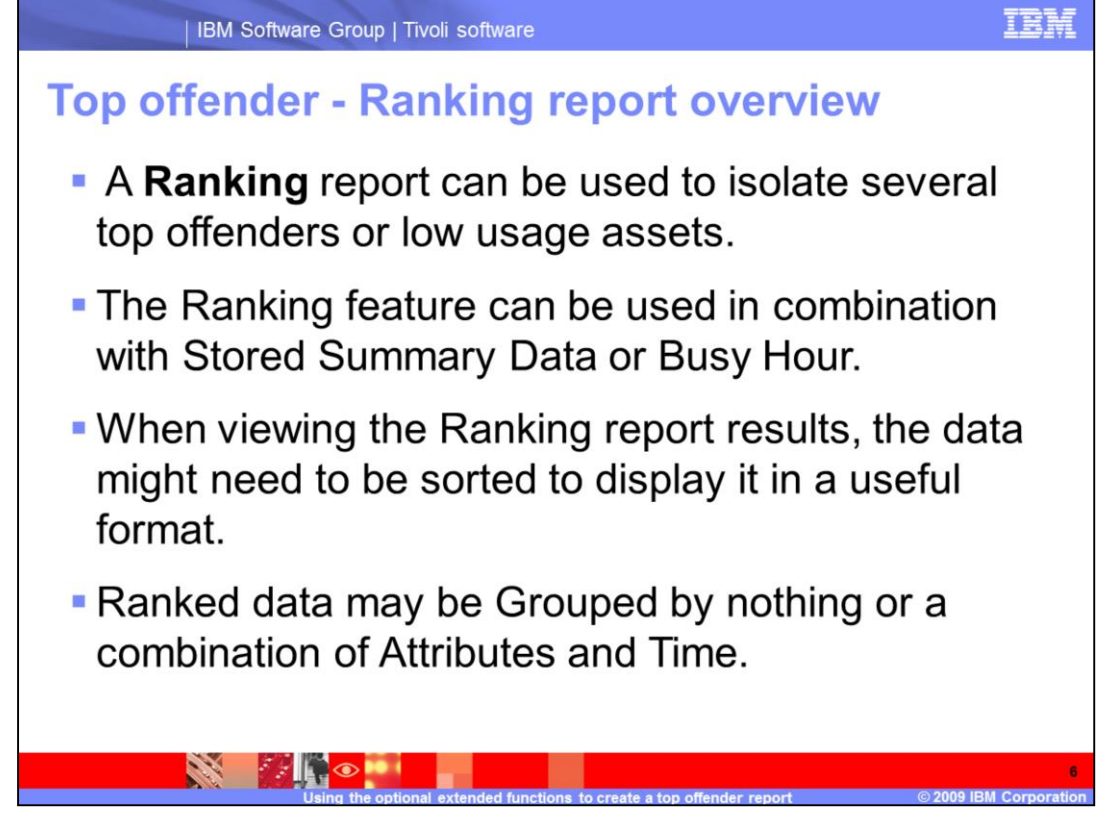

Top Offender - Ranking Report Overview

A Ranking report can be used to isolate several top offenders or low usage assets.

The Ranking feature may be used in combination with Stored Summary Data or Busy Hour.

When viewing the Ranking report results, the data might need to be sorted to display it in a useful format.

Ranked data may be Grouped by nothing or a combination of Attributes and Time.

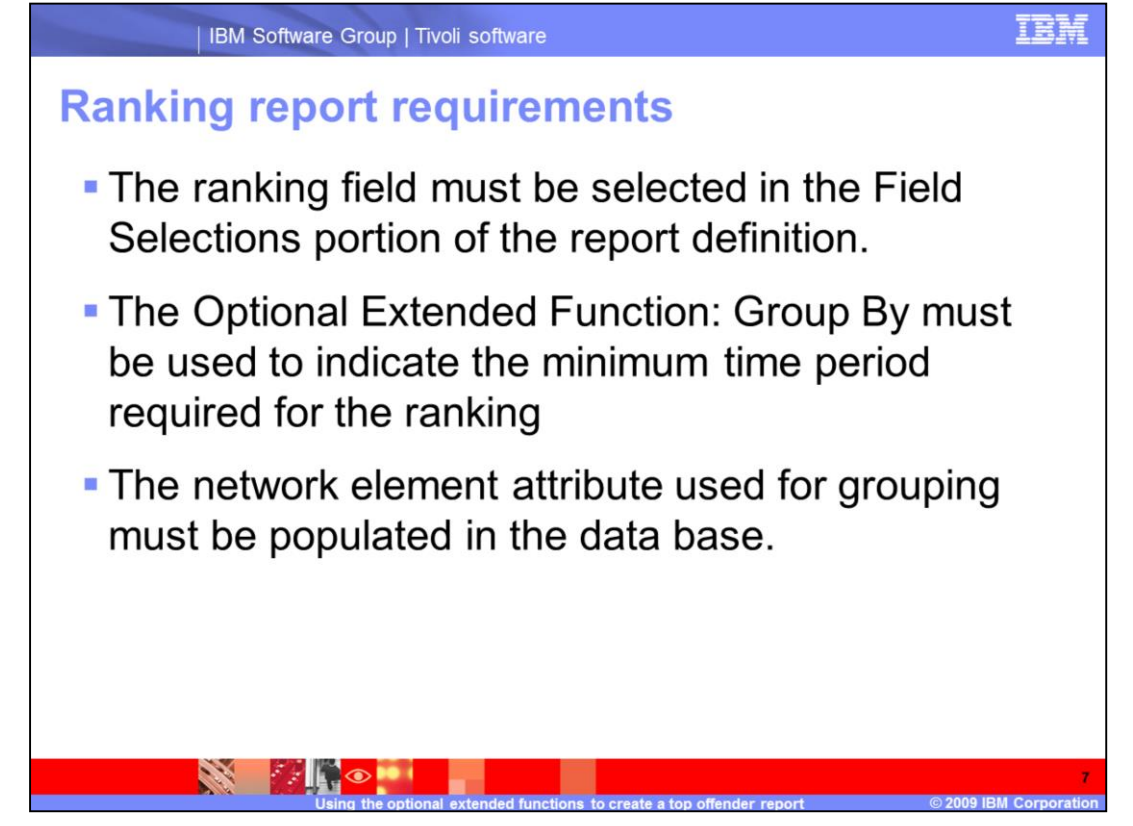

**Ranking Report Requirements** 

The ranking field must be selected in the Field Selections portion of the report definition.

The Optional Extended Function: Group By must be used to indicate the minimum time period required for the ranking

The network element attribute used for grouping must be populated in the data base.

| IBM Software Group   Tivoli software                                                                                                    | IBM                |
|----------------------------------------------------------------------------------------------------|--------------------|
| Getting started                                                                                                    |                    |
| <ul> <li>You can use any basic report to start, including a report with:</li> <li>Stored Summary fields</li> <li>Attribute, Traffic, or Vendor filters</li> <li>Busy Hours</li> </ul>                                                                                                    |                    |
| Open Optional Extended Functions - Ranking     Optional: Extended Functions     User House     Optional: Extended Functions     User House     Optional: Extended Functions     User House     Optional: Extended Functions     Optional: Extended Functions     Op | set<br>feek        |
| Ling the optional extended functions to create a top offender report                                                                                                    | 8<br>A Corporation |

Getting started

You can use any basic report to start, including a report with:

Stored Summary fields

Attribute, Traffic, or Vendor filters

**Busy Hours** 

To open the Optional Extended Functions - Ranking section, click the edit button.

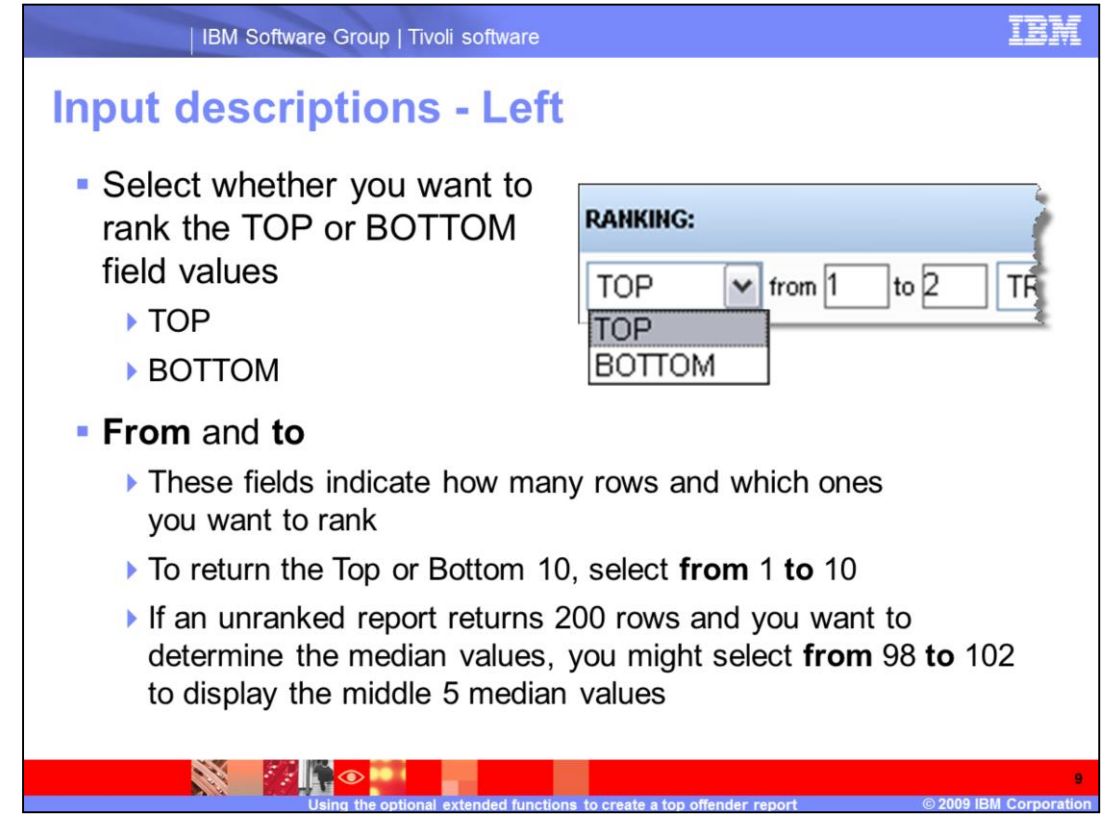

Input Descriptions - Left

The inputs for ranking may be selected in any sequence. For this lesson, I will complete the inputs starting on the left most field.

Select whether you want to rank the TOP or BOTTOM field values.

TOP displays the largest values for the selected field.

BOTTOM displays the smallest values for the selected field.

From and to

These fields indicate how many rows and which ones you want to rank.

To return the Top or Bottom 10, select from 1 to 10.

If the unranked report returns 200 rows and you want to determine the median values, you might select from 98 to 102 to display the middle 5 median values.

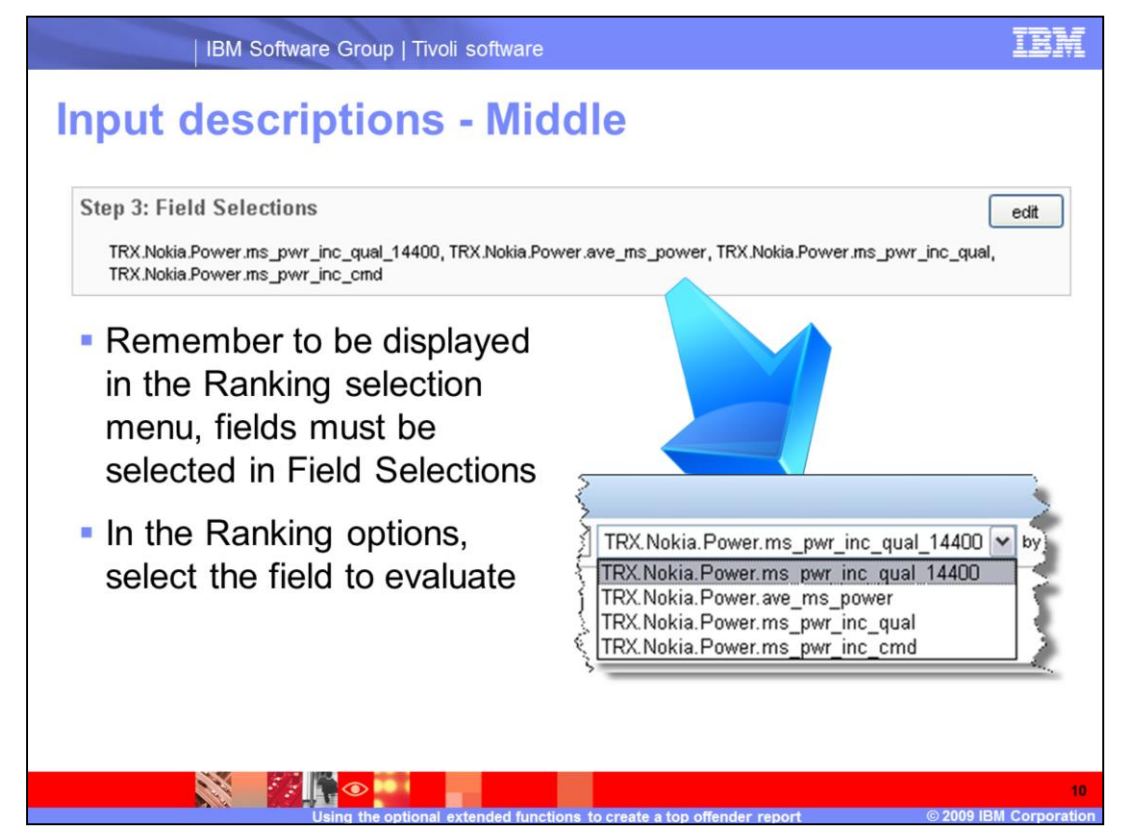

Input Descriptions - Middle

In the middle of the ranking input area is the field menu. Remember to be displayed in the Ranking selection menu, fields must be selected in Field Selections.

In the Ranking options, select the field to evaluate.

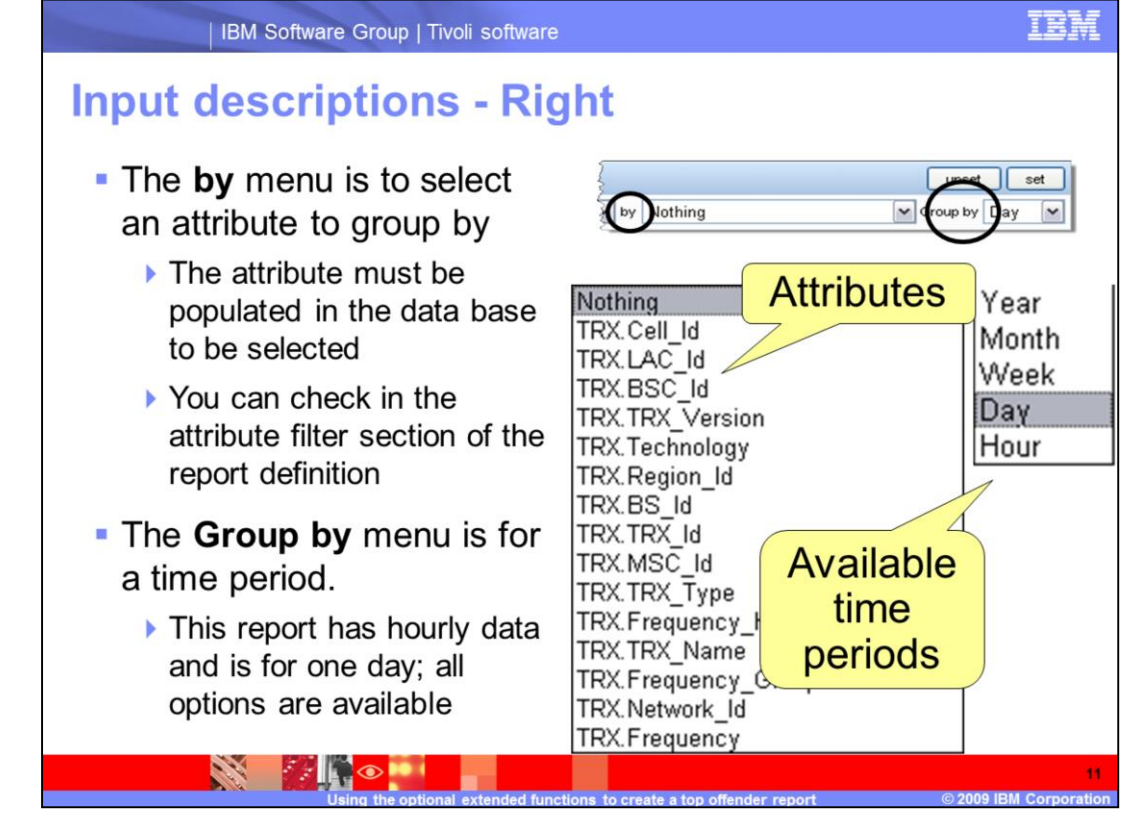

Input Descriptions - Right

The last two fields on the right of the ranking area are by and Group by.

The by menu is used to select an attribute to group the results by.

The attribute must be populated in the data base to be selected. The attributes listed might not be populated in the data base. You can check in the attribute filter section of the report definition

The **Group by** menu is for a time period. This report has hourly data and is for one day; all options are available. If you select a period longer than the smallest value, then the results might have multiple rows for the same network element.

Using sort by multiple in the report viewer, you can sort the data to group by time or attribute first to best organize the results for analysis. The examples shown later demonstrate sorted data. You might need to go the Optional Extended Function's Group By and change the period of time to get the ranked results that you desire.

If the report is generating 30 minute data and you select Group by hour in ranking, the data fields are evaluated for 30 min. One hour is the smallest Ranking group by time option.

If you select to sort by only Cell\_Id in the Optional Extended Function's Group By and then in Ranking, using **by** the cell's parent entity **BSC\_Id**, you generate the correct number of rows of data, but the **BSC\_Id** column is not present in the report results to use for sorting.

Be consistent with the Group by settings in both the Optional Extended Functions: Group by and the Ranking Group by values. Ensure they make sense to get the best results.

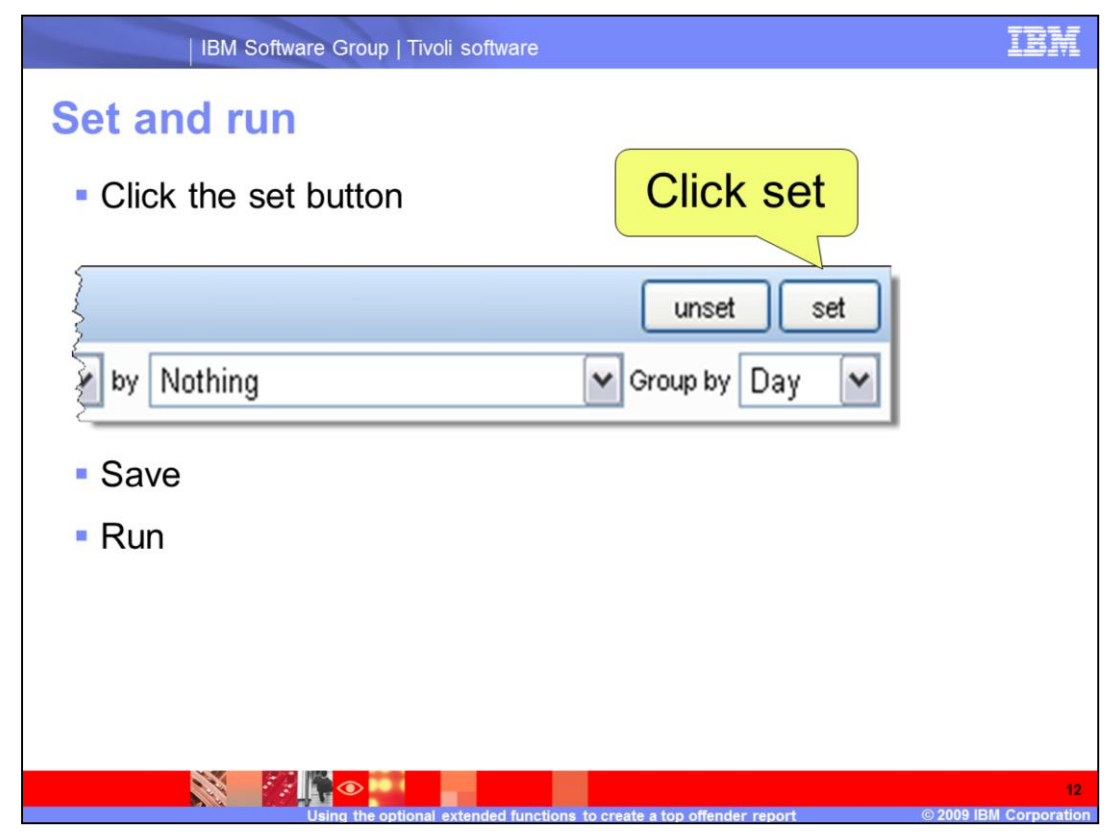

Set and run

When all values are selected, click the set button.

The screen updates and the report definition is ready to save and run.

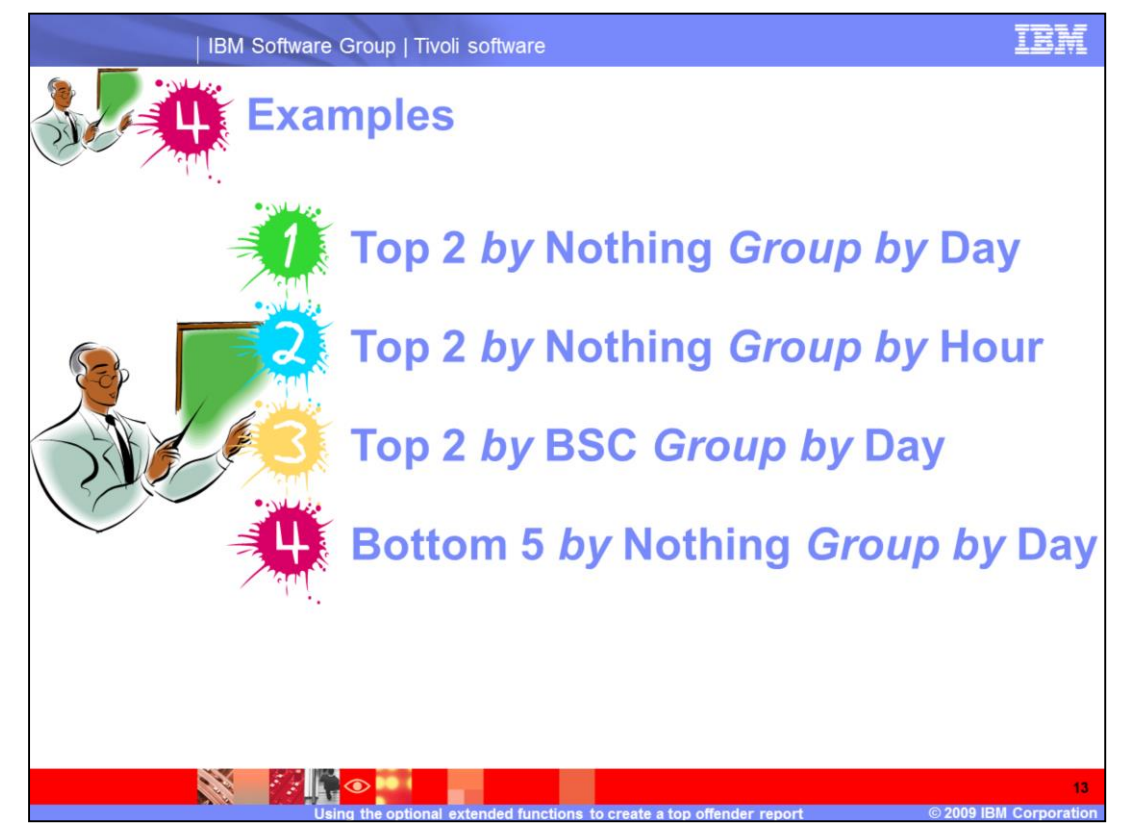

Next you will see four examples of the settings and results using the Ranking feature.

First, a **Top 2** report with settings of *by* Nothing and *Group by* Day.

Second, a **Top 2** report with settings of *by* Nothing *Group by* Hour.

Third, a **Top 2** report with settings of by BSC Group by Day.

Fourth, a **Bottom 5** report with settings of *by* Nothing *Group by* Day.

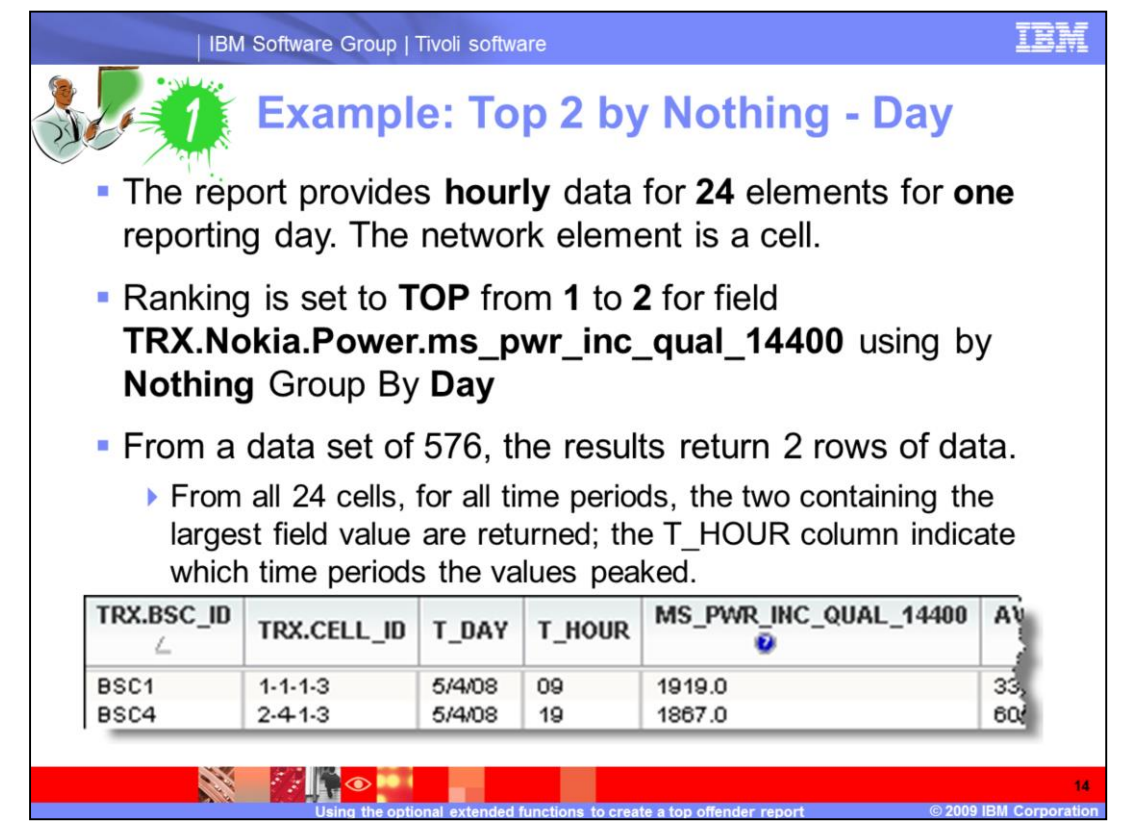

First example, a **Top 2** report with settings of by Nothing and Group by Day.

The report provides **hourly** data for **24** elements for **one** reporting day. The network element is a cell. **Cell** is the focal entity of the report definition.

Ranking is set to **TOP** from **1** to **2** for field **TRX.Nokia.Power.ms\_pwr\_inc\_qual\_14400** using by **Nothing** Group By **Day** 

From a data set of 576, the results return 2 rows of data.

From all 24 cells, for all time periods, the two containing the largest field value are returned; the T\_HOUR column indicate which time periods the values peaked.

The default sort is on the first column. You can sort by the field column, by clicking on the column heading.

| IBM S                                                                                                    | oftware Group                                                                                                    | Tivoli software                                                                                                    |                                                                                                  |                                                                                      | I                                                                                                    | 3M                                                                  |  |  |
|----------------------------------------------------------------------------------------------------|----------------------------------------------------------------------------------------------------|----------------------------------------------------------------------------------------------------|--------------------------------------------------------------------------------------------------|--------------------------------------------------------------------------------------|----------------------------------------------------------------------------------------------------|---------------------------------------------------------------------|--|--|
| ا 🂢 🎝                                                                                                    | Examp                                                                                                    | le: Top                                                                                                    | 2 by                                                                                             | Noth                                                                                 | ing - Hour                                                                                                    |                                                                     |  |  |
| The report<br>reporting of                                                                                                    | <ul> <li>The report provides hourly data for 24 cells for one<br/>reporting day.</li> </ul>                                                          |                                                                                                    |                                                                                                  |                                                                                      |                                                                                                    |                                                                     |  |  |
| <ul> <li>Ranking is set to TOP from 1 to 2 for field<br/>TRX.Nokia.Power.ms_pwr_inc_qual_14400 using by<br/>Nothing Group By Hour.</li> </ul> |                                                                                                    |                                                                                                    |                                                                                                  |                                                                                      |                                                                                                    |                                                                     |  |  |
| Nothing (                                                                                                    | Group By                                                                                                    | Hour.                                                                                                    |                                                                                                  |                                                                                      |                                                                                                    |                                                                     |  |  |
| Nothing (<br>• The result                                                                                                    | Group By<br>s return 4                                                                                                    | Hour.<br>48 rows o                                                                                                    | f data,                                                                                          | 2 per l                                                                              | nour for the 24                                                                                                    |                                                                     |  |  |
| Nothing (<br>The result hours                                                                                                    | Group By<br>s return 4<br>TRX.BSC_ID                                                                                                    | Hour.<br>48 rows o<br>trx.cell_id                                                                                                    | f data,<br>T_DAY                                                                                 | 2 per l                                                                              | nour for the 24                                                                                                    | A                                                                   |  |  |
| Nothing (<br>The result<br>hours<br>in the                                                                                                    | Group By<br>s return 4<br>TRX.BSC_ID<br>BSC4                                                                                                    | Hour.<br>48 rows o<br>TRX.CELL_ID                                                                                                    | f data,<br>T_DAY                                                                                 | 2 per l                                                                              | MS_PWR_INC_QUAL_14400                                                                                                    | A:                                                                  |  |  |
| Nothing (<br>The result<br>hours<br>in the<br>report                                                                                          | Group By<br>s return 4<br>TRX.BSC_ID<br>BSC4<br>BSC4                                                                                                 | Hour.<br>48 rows o<br>TRX.CELL_ID                                                                                                    | f data,<br>T_DAY                                                                                 | 2 per h<br>T_Hour                                                                    | MS_PWR_INC_QUAL_14400                                                                                                    | A:<br>26)<br>85                                                     |  |  |
| Nothing (<br>The result<br>hours<br>in the<br>report.                                                                                         | Group By<br>s return 4<br>TRX.BSC_ID<br>BSC4<br>BSC4<br>BSC3                                                                                         | Hour.<br>48 rows o<br>TRX.CELL_ID<br>2.4.1.1<br>2.4.2.1<br>2.3.2.1                                                                                                | f data,<br>T_DAY<br>5/4/08<br>5/4/08                                                             | 2 per h                                                                              | Nour for the 24<br>Ms_pwr_inc_qual_14400<br>1663.0<br>1785.0                                                                                          | A<br>260<br>85<br>16                                                |  |  |
| Nothing (<br>The result<br>hours<br>in the<br>report.                                                                                         | Group By<br>s return 4<br>TRX.BSC_ID<br>BSC4<br>BSC4<br>BSC4<br>BSC4<br>BSC4<br>BSC4<br>BSC4                                                         | Hour.<br>48 rows o<br>TRX.CELL_ID<br>2-4-1-1<br>2-3-2-1<br>2-3-2-1<br>2-4-2-3<br>1-1-1-3                                                                          | f data,<br>T_DAY<br>5/4/08<br>5/4/08<br>5/4/08<br>5/4/08                                         | 2 per h                                                                              | MS_PWR_INC_QUAL_14400<br>1563.0<br>1785.0<br>1673.0<br>1526.0                                                                                         | A<br>250<br>85<br>16<br>24                                          |  |  |
| Nothing (<br>The result<br>hours<br>in the<br>report.<br>Sorted by                                                                            | Group By<br>s return 4<br>TRX.BSC_ID<br>BSC4<br>BSC4<br>BSC4<br>BSC4<br>BSC1<br>BSC1<br>BSC1                                                         | Hour.<br>48 rows o<br>TRX.CELL_ID<br>2.41.1<br>2.3.2.1<br>2.4.2.3<br>1.1.1.3<br>1.1.2.3                                                                           | f data,<br>T_DAY<br>5/4/08<br>5/4/08<br>5/4/08<br>5/4/08<br>5/4/08                               | 2 per h                                                                              | Our for the 24<br>Ms_pwr_inc_qual_14400<br>1663.0<br>1785.0<br>1673.0<br>1526.0<br>1740.0                                                             | A<br>260<br>85<br>16,<br>24,<br>165<br>42,                          |  |  |
| Nothing (<br>The result<br>hours<br>in the<br>report.<br>Sorted by<br>T HOUR.                                                                 | Group By<br>s return 4<br>TRX.BSC_ID<br>BSC4<br>BSC4<br>BSC4<br>BSC4<br>BSC1<br>BSC1<br>BSC1<br>BSC1<br>BSC1                                         | Hour.<br>48 rows o<br>TRX.CELL_ID<br>2.41.1<br>2.3.2.1<br>2.42.3<br>1.1.1.3<br>1.1.2.3<br>1.1.1.3                                                                 | f data,<br>T_DAY<br>5/4/08<br>5/4/08<br>5/4/08<br>5/4/08<br>5/4/08<br>5/4/08<br>5/4/08           | 2 per h<br>T_Hour                                                                    | Our for the 24<br>Ms_pwr_inc_qual_14400<br>1663.0<br>1785.0<br>1673.0<br>1526.0<br>1740.0<br>1580.0                                                   | A<br>250<br>85<br>16<br>24<br>16<br>42<br>59                        |  |  |
| <ul> <li>Nothing (</li> <li>The result hours in the report.</li> <li>Sorted by T_HOUR.</li> </ul>                                             | Group By<br>s return 4<br>TRX.BSC_ID<br>BSC4<br>BSC4<br>BSC4<br>BSC4<br>BSC4<br>BSC1<br>BSC1<br>BSC1<br>BSC1                                         | Hour.<br>48 rows o<br>TRX.CELL_ID<br>2.41.1<br>2.3:2.1<br>2.42:3<br>1.1.1.3<br>1.1.2.3<br>1.1.1.3<br>1.1.2.2                                                      | f data,<br>T_DAY<br>5/4/08<br>5/4/08<br>5/4/08<br>5/4/08<br>5/4/08<br>5/4/08<br>5/4/08<br>5/4/08 | 2 per h                                                                              | Our for the 24<br>Ms_pwr_inr_qual_14400<br>1663.0<br>1785.0<br>1673.0<br>1526.0<br>1740.0<br>1580.0<br>1590.0                                         | A<br>260<br>85<br>160<br>24<br>160<br>422<br>599<br>47              |  |  |
| <ul> <li>Nothing (</li> <li>The result hours in the report.</li> <li>Sorted by T_HOUR.</li> </ul>                                             | Group By<br>s return 4<br>TRX.BSC_ID<br>BSC4<br>BSC4<br>BSC4<br>BSC4<br>BSC4<br>BSC1<br>BSC1<br>BSC1<br>BSC1<br>BSC1<br>BSC1<br>BSC2<br>BSC2<br>BSC2 | Hour.<br>48 rows o<br>TRX.CELL_ID<br>2.41.1<br>2.32.1<br>2.32.1<br>2.42.3<br>1.1.1.3<br>1.1.2.3<br>1.1.2.3<br>1.1.1.3<br>1.1.2.2<br>1.2.1.2<br>1.2.1.2<br>1.2.2.2 | f data,<br>T_DAY<br>5/4/08<br>5/4/08<br>5/4/08<br>5/4/08<br>5/4/08<br>5/4/08<br>5/4/08<br>5/4/08 | 2 per h<br>T_HOUR<br>C<br>00<br>01<br>01<br>01<br>02<br>02<br>03<br>03<br>04<br>04   | Our for the 24<br>Ms_pwr_inr_qual_14400<br>1563.0<br>1785.0<br>1673.0<br>1526.0<br>1740.0<br>1580.0<br>1580.0<br>1580.0<br>1564.0                     | A<br>260<br>85<br>164<br>244<br>165<br>422<br>595<br>47<br>36<br>54 |  |  |
| Nothing (<br>The result<br>hours<br>in the<br>report.<br>Sorted by<br>T_HOUR.                                                                 | Group By<br>s return 4<br>TRX.BSC_ID<br>BSC4<br>BSC4<br>BSC4<br>BSC4<br>BSC4<br>BSC1<br>BSC1<br>BSC1<br>BSC1<br>BSC1<br>BSC1<br>BSC1<br>BSC2<br>BSC3 | Hour.<br>48 rows of<br>TRX.CELL_ID<br>2.41.1<br>2.32.1<br>2.32.1<br>2.42.3<br>1.1.1.3<br>1.1.2.3<br>1.1.2.3<br>1.1.1.3<br>1.1.2.2<br>1.2.1.2<br>2.2.2.3<br>       | f data,<br>T_DAY<br>5/4/08<br>5/4/08<br>5/4/08<br>5/4/08<br>5/4/08<br>5/4/08<br>5/4/08<br>5/4/08 | 2 per h<br>T_Hour<br>↓ ∠<br>00<br>01<br>01<br>01<br>02<br>02<br>03<br>03<br>04<br>04 | Our for the 24<br>Ms_pwr_inr_qual_14400<br>1563.0<br>1786.0<br>1673.0<br>1526.0<br>1740.0<br>1580.0<br>1580.0<br>1580.0<br>1560.0<br>1764.0<br>1565.0 | A<br>26<br>85<br>16<br>24<br>16<br>42<br>59<br>47<br>36<br>54       |  |  |

Second example, a **Top 2** report with settings of by Nothing Group by Hour.

The report provides **hourly** data for 24 cells for **one** reporting day.

Ranking is set to **TOP** from **1** to **2** for field **TRX.Nokia.Power.ms\_pwr\_inc\_qual\_14400** using by **Nothing** Group By **Hour**.

The results return 48 rows of data, 2 per hour for the 24 hours in the report.

The results are sorted by T\_HOUR ascending.

| IBM Software Group   Tivoli software                                                                            |                                                                                                 |                                                                                                    |                                                                             |                                                                  |                                                                                                    |                                                   |
|----------------------------------------------------------------------------------------------------|-------------------------------------------------------------------------------------------------|----------------------------------------------------------------------------------------------------|-----------------------------------------------------------------------------|------------------------------------------------------------------|----------------------------------------------------------------------------------------------------|---------------------------------------------------|
| <b>37 3</b> E                                                                                                   | kample                                                                                          | : Top 2                                                                                                    | by l                                                                        | BSC                                                              | - Day                                                                                                    |                                                   |
| The report<br>reporting data                                                                                    | provides<br>ay. There                                                                           | hourly da<br>are 4 Ba                                                                                            | ata fo<br>se Sta                                                            | r <b>24</b> ce<br>ation C                                        | lls for <b>one</b><br>controllers (BSC).                                                                                  |                                                   |
| Ranking is<br>TRX.Nokia                                                                                         | set to TO<br>.Power.n                                                                           | P from 1<br>ns_pwr_i                                                                                             | to <b>2</b> fo<br>nc_q                                                      | or field<br><b>ual_14</b>                                        | 400 by <b>BSC</b>                                                                                                    |                                                   |
| Group By D                                                                                                    | Day.                                                                                            |                                                                                                    |                                                                             |                                                                  |                                                                                                    |                                                   |
| Group By <b>I</b><br>The results                                                                                | <b>)ay</b> .<br>return 8                                                                        | rows of d                                                                                                    | ata, 2                                                                      | per B                                                            | SC for the one                                                                                                    |                                                   |
| Group By <b>I</b><br>The results<br>day                                                                         | <b>)ay</b> .<br>return 8                                                                        | rows of d                                                                                                    | ata, 2                                                                      | per B                                                            | SC for the one                                                                                                    |                                                   |
| Group By <b>I</b> <ul> <li>The results day         <ul> <li>in the report.</li> </ul> </li> </ul>               | Day.<br>return 8<br>TRX.BSC_ID<br>[1 4]                                                         | TRX.CELL_ID                                                                                                    | ata, 2<br>T_DAY                                                             | per B                                                            | SC for the one                                                                                                    | AV                                                |
| Group By <b>I</b><br>The results<br>day<br>in the<br>report.                                                    | Day.<br>return 8<br>TRX.BSC_ID<br>[1 4]<br>BSC1                                                 | TRX.CELL_ID                                                                                                    | ata, 2<br>T_DAY<br>5/4/08                                                   | per B<br><u>T_HOUR</u><br>[3 ∠]                                  | SC for the one                                                                                                    | AV<br>33                                          |
| Group By <b>I</b> The results day in the report. Sort by                                                        | Day.<br>return 8<br>TRX.BSC_ID<br>[1 4]<br>BSC1<br>BSC1                                         | rows of d                                                                                                    | ata, 2<br>T_DAY                                                             | per B                                                            | SC for the one<br>MS_PWR_INC_QUAL_14400<br>[2 7 ] 0<br>1794.0                                                             | AV<br>335<br>28                                   |
| Group By <b>I</b> The results day in the report. Sort by multiple                                               | Day.<br>return 8<br>TRX.BSC_ID<br>[1 4]<br>BSC1<br>BSC1<br>BSC2<br>DDDD                         | rows of d                                                                                                    | ata, 2<br>T_DAY<br>5/4/08<br>5/4/08                                         | per B<br>T_HOUR<br>[3 4]                                         | SC for the one<br>MS_PWR_INC_QUAL_14400<br>[2 7 ] 2<br>1019.0<br>1794.0<br>1808.0<br>1704.0                               | AV<br>335<br>281<br>565                           |
| Group By <b>I</b> <ul> <li>The results day in the report.</li> <li>Sort by multiple</li> </ul>                  | Day.<br>return 8<br>TRX.BSC_ID<br>[1 4]<br>BSC1<br>BSC1<br>BSC2<br>BSC2<br>BSC2<br>BSC2         | rows of d<br>TRX.CELL_ID<br>1-1-1-3<br>1-1-1-2<br>1-2-1-2<br>1-2-1-2<br>1-2-1-2                                  | ata, 2<br>T_DAY<br>5/4/08<br>5/4/08<br>5/4/08                               | per B<br>T_HOUR<br>[3 4]                                         | SC for the one<br>MS_PWR_INC_QUAL_14400<br>[2 7 ] 2<br>1019.0<br>1794.0<br>1808.0<br>1764.0<br>1808.0<br>1764.0           | AV<br>335<br>28<br>565<br>365                     |
| Group By <b>I</b> <ul> <li>The results day in the report.</li> <li>Sort by multiple TRX.BSC_ID</li> </ul>       | Day.<br>return 8<br>TRX.BSC_ID<br>[1 4]<br>BSC1<br>BSC1<br>BSC2<br>BSC2<br>BSC3<br>BSC3<br>BSC3 | rows of d<br>TRX.CELL_ID<br>1-1-1-3<br>1-1-1-2<br>1-2-1-2<br>1-2-1-2<br>1-2-1-2<br>2-3-1-1<br>2-2-2-4            | ata, 2<br>T_DAY<br>5/4/08<br>5/4/08<br>5/4/08<br>5/4/08<br>5/4/08           | per B<br>T_HOUR<br>[3 4]<br>09<br>10<br>19<br>04<br>17<br>04     | SC for the one<br>MS_PWR_INC_QUAL_14400<br>[2 7 ] 2<br>1619.0<br>1794.0<br>1808.0<br>1764.0<br>1802.0<br>1765.0           | AV<br>335<br>286<br>565<br>366<br>611             |
| Group By <b>I</b> <ul> <li>The results day in the report.</li> <li>Sort by multiple TRX.BSC_ID Field</li> </ul> | Day.<br>return 8<br>TRX.BSC_ID<br>[1 4]<br>BSC1<br>BSC2<br>BSC2<br>BSC3<br>BSC3<br>BSC4         | rows of d<br>TRX.CELL_ID<br>1-1-1-3<br>1-1-1-2<br>1-2-1-2<br>1-2-1-2<br>1-2-1-2<br>2-3-1-1<br>2-3-2-1<br>2-4-1-3 | ata, 2<br>T_DAY<br>5/4/08<br>5/4/08<br>5/4/08<br>5/4/08<br>5/4/08<br>5/4/08 | <b>T_HOUR</b><br>[3 4]<br>09<br>10<br>19<br>04<br>17<br>01<br>19 | SC for the one<br>MS_PWR_INC_QUAL_14400<br>[2 7 ] 2<br>1619.0<br>1794.0<br>1808.0<br>1764.0<br>1802.0<br>1785.0<br>1867.0 | AV<br>335<br>28<br>565<br>365<br>61<br>160<br>605 |

Third example, a **Top 2** report with settings of by BSC Group by Day.

The report provides **hourly** data for 24 cells for **one** reporting day. There are 4 Base Station Controllers (BSC).

Ranking is set to **TOP** from **1** to **2** for field **TRX.Nokia.Power.ms\_pwr\_inc\_qual\_14400** by **BSC** Group By **Day**.

The results return 8 rows of data, 2 per BSC for the one day in the report.

Sort by multiple TRX.BSC\_ID ascending, Field descending, and T\_HOUR ascending.

|                                                                                                    | Bin continuito cito                                               |                                                                   | software                                    |                                                            |            | 1014         |  |  |
|----------------------------------------------------------------------------------------------------|-------------------------------------------------------------------|-------------------------------------------------------------------|---------------------------------------------|------------------------------------------------------------|------------|--------------|--|--|
| Example: Bottom 5 by Nothing - Day                                                                                                    |                                                                   |                                                                   |                                             |                                                            |            |              |  |  |
| Ranki                                                                                                    | ng is set to                                                      | 5 <b>BOT</b>                                                      | TOM f                                       | rom 1 to 5                                                 | for field  |              |  |  |
| TRX.                                                                                                    | TRX.Nokia.Power.ms pwr inc gual 14400 using by                    |                                                                   |                                             |                                                            |            |              |  |  |
| Nothing Group By Day                                                                                                    |                                                                   |                                                                   |                                             |                                                            |            |              |  |  |
| _                                                                                                    |                                                                   | _,                                                                | . <b>,</b>                                  |                                                            |            |              |  |  |
| From                                                                                                    | 24 x 24 =                                                         | 576 rc                                                            | ows, the                                    | e bottom &                                                 | 5 rows are | returned     |  |  |
| O and the sector decreased in a terrate of the second to                                                                                                    |                                                                   |                                                                   |                                             |                                                            |            |              |  |  |
| Sort the column descending to order the results                                                                                                    |                                                                   |                                                                   |                                             |                                                            |            |              |  |  |
| Sort the                                                                                                    | ne column                                                         | desce                                                             | ending                                      | to order ti                                                | le results |              |  |  |
| Sort ti                                                                                                    | ne column                                                         | desce                                                             | enaing                                      | to order ti                                                | le results |              |  |  |
| • Sort ti                                                                                                    | ne column                                                         | aesce                                                             |                                             | MS PWR INC                                                 | OUAL 14400 | AVE MS POWE  |  |  |
| <ul> <li>Sort th</li> <li>TRX.BSC_ID</li> </ul>                                                                                                    | TRX.CELL_ID                                                       | CORECT                                                            | T_HOUR                                      |                                                            | QUAL_14400 | AVE_MS_POWE  |  |  |
| Sort th TRX.BSC_ID BSC4                                                                                                    | TRX.CELL_ID                                                       | 0esce<br>T_DAY<br>5/4/08                                          | T_HOUR                                      | MS_PWR_INC                                                 | QUAL_14400 | AVE_MS_POWE  |  |  |
| Sort th TRX.BSC_ID BSC4 BSC3                                                                                                    | TRX.CELL_ID                                                       | 0esce<br>T_DAY<br>5/4/08<br>5/4/08                                | T_HOUR                                      | MS_PWR_INC<br>T 2<br>132.0<br>84.0                         | QUAL_14400 | AVE_MS_POWE  |  |  |
| Sort th TRX.BSC_ID BSC4 BSC3 BSC2                                                                                                    | TRX.CELL_ID                                                       | Cesce<br>T_DAY<br>5/4/08<br>5/4/08<br>5/4/08                      | T_HOUR<br>21<br>17<br>23                    | MS_PWR_INC<br>T 2<br>132.0<br>84.0<br>78.0                 | QUAL_14400 | AVE_MS_POWE  |  |  |
| Sort th  TRX.BSC_ID  BSC4 BSC3 BSC2 BSC4                                                                                                    | TRX.CELL_ID<br>2-42-3<br>2-3-2-2<br>1-2-2-1<br>2-42-1             | Cesce<br>T_DAY<br>5/4/08<br>5/4/08<br>5/4/08<br>5/4/08            | T_HOUR<br>21<br>17<br>23<br>08              | MS_PWR_INC<br>T<br>132.0<br>84.0<br>78.0<br>73.0           | QUAL_14400 | AVE_MS_POWE  |  |  |
| Sort th  TRX.BSC_ID  BSC4 BSC3 BSC2 BSC4 BSC2 BSC4 BSC4 BSC2 BSC4 BSC2 BSC4 BSC4 BSC2 BSC4 BSC4 BSC4 BSC4 BSC4 BSC4 BSC4 BSC4 | TRX.CELL_ID<br>2-42-3<br>2-3-2-2<br>1-2-2-1<br>2-42-1<br>1-2-2-2  | Clesce<br>T_DAY<br>5/4/08<br>5/4/08<br>5/4/08<br>5/4/08<br>5/4/08 | T_HOUR<br>21<br>17<br>23<br>08<br>08        | MS_PWR_INC<br>T 2<br>132.0<br>84.0<br>78.0<br>73.0<br>50.0 | QUAL_14400 | AVE_MS_POWE  |  |  |
| Sort th     TRX.BSC_ID     BSC4     BSC3     BSC2     BSC4     BSC2                                                                                                    | TRX.CELL_ID<br>2-42-3<br>2-3-2-2<br>1-2-2-1<br>2-4-2-1<br>1-2-2-2 | Clesce<br>T_DAY<br>5/4/08<br>5/4/08<br>5/4/08<br>5/4/08           | T_HOUR<br>21<br>17<br>23<br>08<br>08        | MS_PWR_INC<br>T 2<br>132.0<br>84.0<br>78.0<br>73.0<br>50.0 | Sort co    | AVE_MS_POWEI |  |  |
| Sort th  TRX.BSC_ID  BSC4 BSC3 BSC2 BSC4 BSC2 BSC4 BSC2                                                                                                    | TRX.CELL_ID<br>2-42-3<br>2-3-2-2<br>1-2-2-1<br>2-4-2-1<br>1-2-2-2 | Clesce<br>T_DAY<br>5/4/08<br>5/4/08<br>5/4/08<br>5/4/08           | T_HOUR<br>21<br>17<br>23<br>08<br>08        | MS_PWR_INC<br>T<br>132.0<br>84.0<br>78.0<br>73.0<br>50.0   | Sort co    | AVE_MS_POWEI |  |  |
| Sort th     TRX.BSC_ID     BSC4     BSC3     BSC2     BSC4     BSC2                                                                                                    | TRX.CELL_ID<br>2-42-3<br>2-3-2-2<br>1-2-2-1<br>2-42-1<br>1-2-2-2  | <b>T_DAY</b><br>5/4/08<br>5/4/08<br>5/4/08<br>5/4/08              | <b>T_HOUR</b><br>21<br>17<br>23<br>08<br>08 | MS_PWR_INC<br>T 2<br>132.0<br>84.0<br>78.0<br>73.0<br>50.0 | Sort co    | AVE_MS_POWE  |  |  |

Fourth example, a **Bottom 5** report with settings of by Nothing Group by Day.

Ranking is set to **BOTTOM** from **1** to **5** for field **TRX.Nokia.Power.ms\_pwr\_inc\_qual\_14400** using by **Nothing** Group By **Day** 

From  $24 \times 24 = 576$  rows, the bottom 5 rows are returned.

Sort the column descending to order the results.

| IBM Software Group   Tivoli software                                                                                        |                     |                    |                  |           | IBM                 |  |  |  |
|----------------------------------------------------------------------------------------------------|---------------------|--------------------|------------------|-----------|---------------------|--|--|--|
| Hints                                                                                                    |                     |                    |                  |           |                     |  |  |  |
| <ul> <li>If you do not want the ran the report results, place i Selections list</li> <li>Use Sort by multiple to</li> </ul> | hking f<br>t at the | ield pi<br>e botto | rom<br>om<br>eno | of th     | nt in<br>Ne Field   |  |  |  |
| be meaningful                                                                                                    |                     |                    |                  |           |                     |  |  |  |
| Show all key columns                                                                                                    | TRX.BSC_ID          | TRX.CELL_ID        | T_DAY            | T_HOUR    | MS_PWR_INC_QUAL     |  |  |  |
| Subselect Entities:                                                                                                    | BSC4                | 2.4.2.1            | 5/4/08           | 00        | 1563.0              |  |  |  |
| Sal                                                                                                    | BSC4                | 2-4-1-1            | 5/4/08           | 00        | 1423.0              |  |  |  |
|                                                                                                    | BSC3                | 2-3-2-1            | 5/4/08           | 01        | 1785.0              |  |  |  |
| Sort by multiple                                                                                                    | BSC4                | 2-4-2-3            | 5/4/08           | 01        | 1673.0              |  |  |  |
|                                                                                                    | BSC1                | 1-1-2-3            | 5/4/08           | 02        | 1740.0              |  |  |  |
| B                                                                                                    | BSC1                | 1-1-1-3            | 5/4/08           | 02        | 1526.0              |  |  |  |
| BSC1-1-12                                                                                                    | BSC1                | 1-1-2-2            | 6/4/08           | 03        | 1590.0              |  |  |  |
| BSC1-1                                                                                                    | BSC1                | 1-1-1-3            | 5/4/08           | 04        | 1080.0              |  |  |  |
|                                                                                                    | BSC3                | 2.3.2.3            | 5/4/08           | 04        | 1585.0              |  |  |  |
| Sort by multiple:                                                                                                    | BSC2                | 1-2-1-3            | 5/4/08           | 05        | 1609.0              |  |  |  |
| Field 1: Order 1:                                                                                                    | BSC1                | 1-1-2-1            | 5/4/08           | 05        | 1554.0              |  |  |  |
| T Day                                                                                                    | BSC2                | 1-2-2-2            | 5/4/08           | 06        | 1357.0              |  |  |  |
| I_DAT ASC V                                                                                                    | BSC4                | 2-4-2-2            | 5/4/08           | 08        | 1348.0              |  |  |  |
|                                                                                                    | BSC1                | 1-1-2-3            | 5/4/08           | 07        | 1520.0              |  |  |  |
| Field 2: Order 2:                                                                                                    | BSC2                | 1-2-1-2            | 5/4/08           | 07        | 1497.0              |  |  |  |
| T_HOUR 🖌 Asc 🗸                                                                                                    | BSC3                | 2-3-2-3            | 5/4/08           | 08        | 1423.0              |  |  |  |
|                                                                                                    | BSC4                | 2-4-1-1            | 5/4/08           | 08        | 1410.0              |  |  |  |
| Field 3: Order 3:                                                                                                    | BSC1                | 1-1-1-3            | 5/4/08           | 09        | 1919.0              |  |  |  |
| TRY NOLIA POWER MS PWP INC OLIAL 14400 M                                                                                    | BSC1                | 1-1-1-1            | 5/4/08           | 09        | 1/89.0              |  |  |  |
| TRA.NOKAL-OVVER.MS_FVVR_INC_GOAL_T4400 Desc                                                                                 | BSC1                | 1-1-1-2            | 6/4/08           | 10        | 1/94.0              |  |  |  |
|                                                                                                    | BSC2                | 1-2-2-1            | 6/4/08           | 10        | 1490.0              |  |  |  |
| apply                                                                                                    | BSC1                | 1.1.2.2            | 5/4/08           | 44        | 1693.0              |  |  |  |
|                                                                                                    | he boula and        | Anna Anna          | 374/08           | 111111111 | and a start and and |  |  |  |

## Hints

If you do not want the ranking field prominent in the report results, place it at the bottom of the Field Selections list so it will be the last column on the right of the report output.

Use **Sort by multiple** to format the report view to be meaningful.

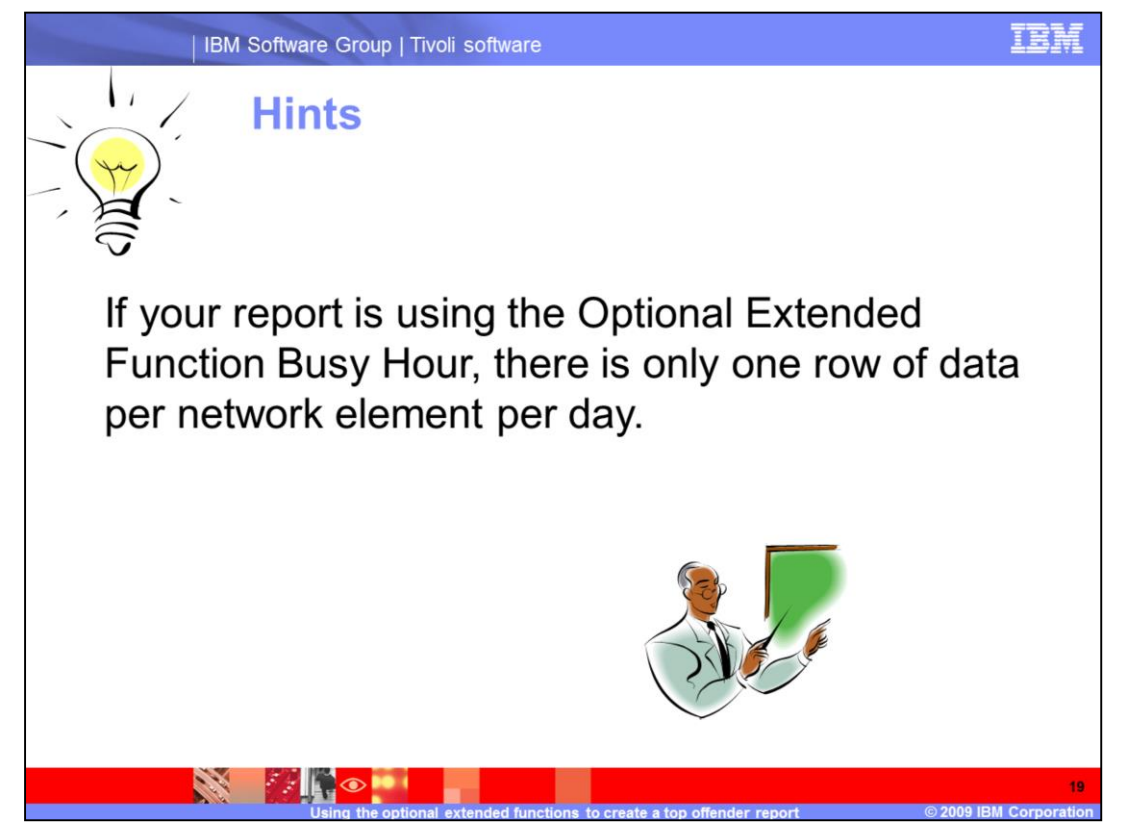

Hints

Remember the Optional Extended Functions feed results from one section to the next.

If your report is using the Optional Extended Function Busy Hour, there is only one row of data per network element per day.

Let us look at an example next.

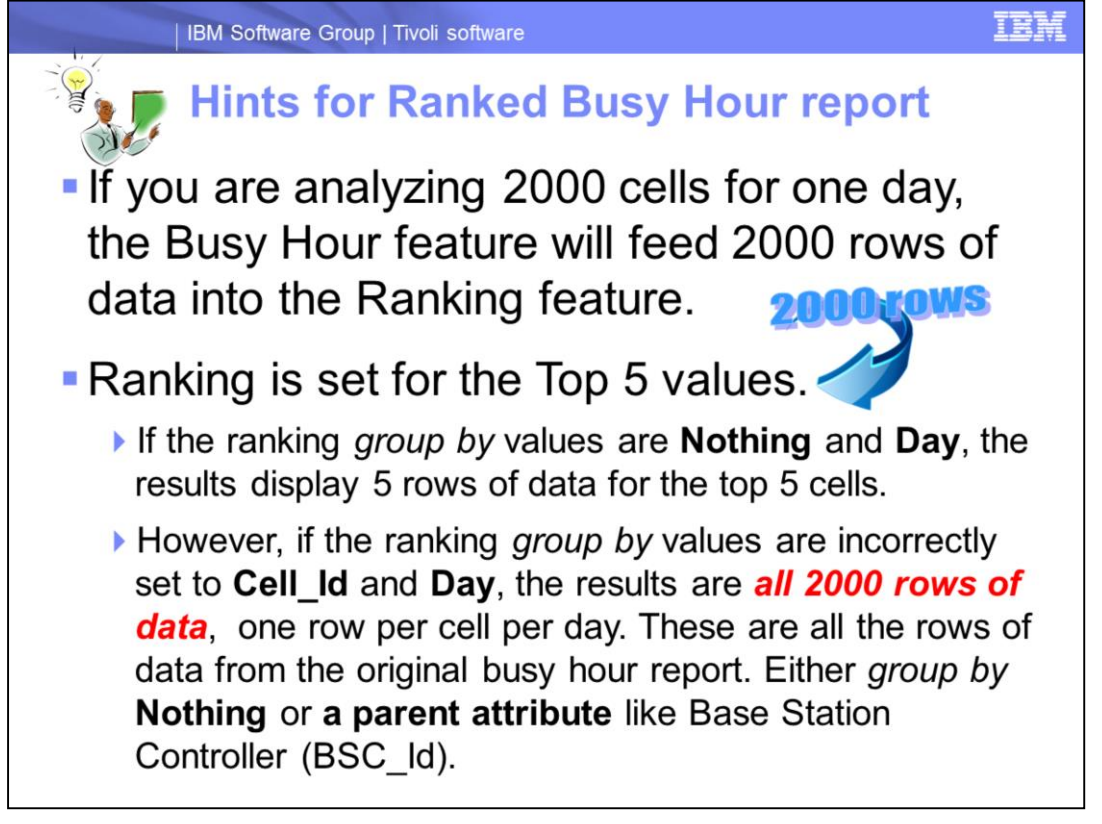

Audio

Hints for Ranked Busy Hour report

If you are analyzing 2000 cells for one day, the Busy Hour feature will feed 2000 rows of data into the Ranking feature.

Ranking is set for the Top 5 values.

If the ranking *group by* values are **Nothing** and **Day**, the results display 5 rows of data for the top 5 cells.

However, if the ranking *group by* values are incorrectly set to **Cell\_Id** and **Day**, the results are *all 2000 rows of data*, one row per cell per day. These are all the rows of data from the original busy hour report. Either *group by* **Nothing** or **a parent attribute** like Base Station Controller (BSC\_Id).

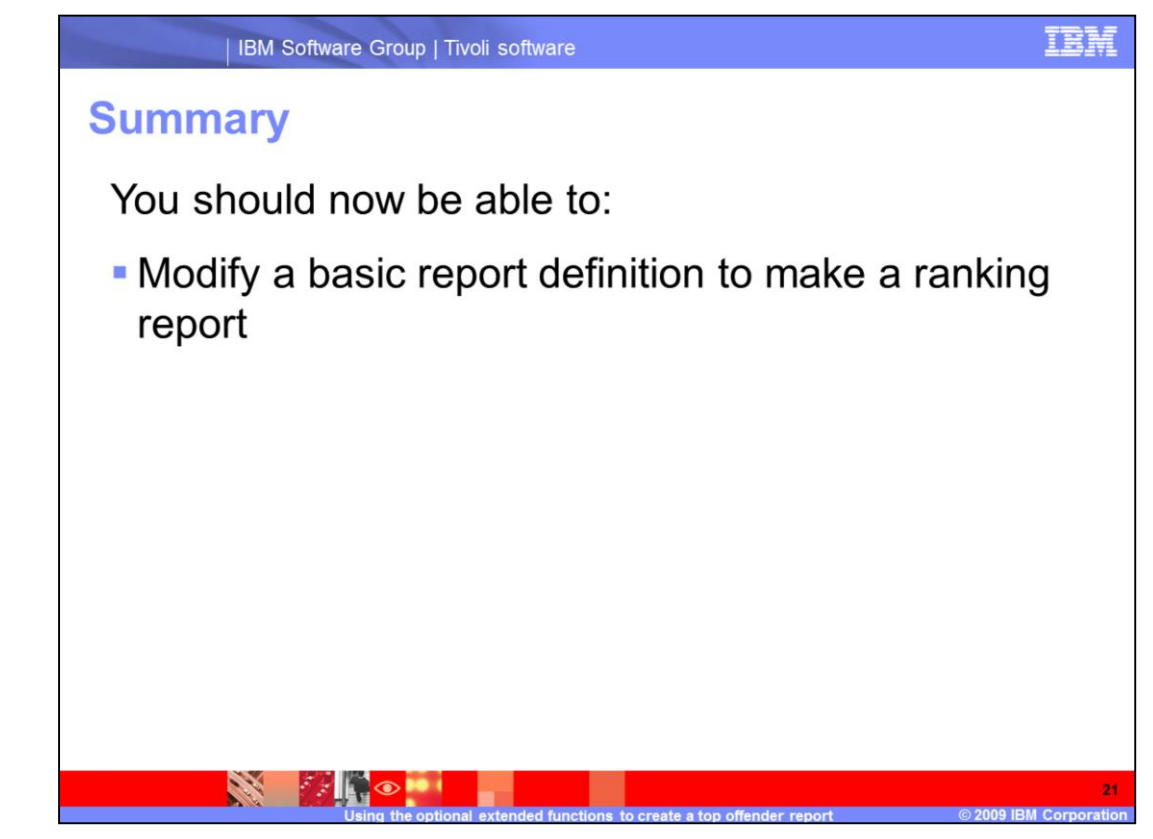

Summary

You should now be able to:

Modify a basic report definition to make a ranking report

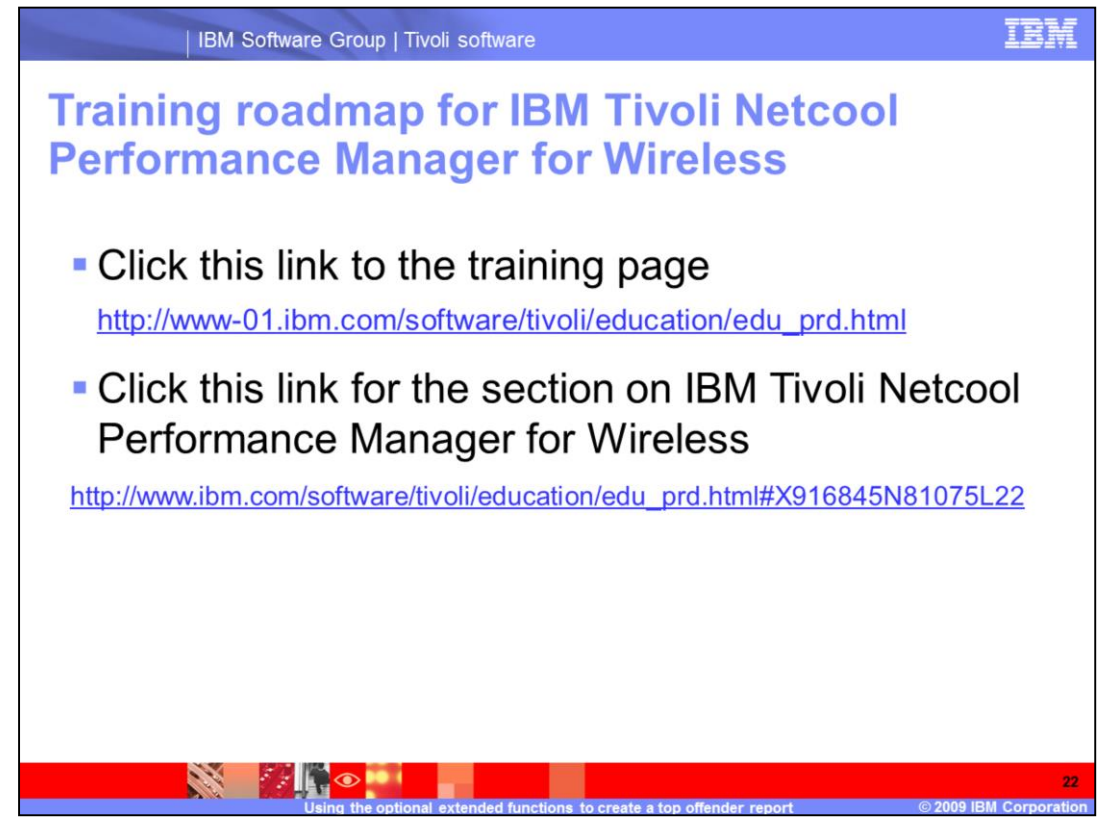

Training roadmap for IBM Tivoli Netcool Performance Manager for Wireless

Click this link to the training page http://www-01.ibm.com/software/tivoli/education/edu\_prd.html

Click this link for the section on IBM Tivoli Netcool Performance Manager for Wireless

## Trademarks, copyrights, and disclaimers

IBM, the IBM logo, ibm.com, and the following terms are trademarks or registered trademarks of International Business Machines Corporation in the United States, other countries, or both:

Netcool Tivoli

If these and other IBM trademarked terms are marked on their first occurrence in this information with a trademark symbol (@ or T<sup>M</sup>), these symbols indicate U.S. registered or common law trademarks owned by IBM at the time this information was published. Such trademarks may also be registered or common law trademarks in other countries. A current list of other IBM trademarks is available on the Web at "Copyright and trademark information" at <u>http://www.ibm.com/legal/copytrade.shtml</u>

Other company, product, or service names may be trademarks or service marks of others

Product data has been reviewed for accuracy as of the date of initial publication. Product data is subject to change without notice. This document could include technical inaccuracies or typographical errors. IBM may make improvements or changes in the products or programs described herein at any time without notice. Any statements regarding IBM's future direction and intent are subject to change or withdrawal without notice, and represent goals and objectives only. References in this document to IBM products, programs, or services does not imply that IBM intends to make such products, programs or services available in all countries in which IBM operates or does business. Any reference to an IBM Program Product in this document is not intended to state or imply that only that program product may be used. Any functionally equivalent program, that does not infringe IBM's intellectual property rights, may be used instead.

THE INFORMATION PROVIDED IN THIS DOCUMENT IS DISTRIBUTED "AS IS" WITHOUT ANY WARRANTY, EITHER EXPRESS OR IMPLIED. IBM EXPRESSLY DISCLAMS ANY WARRANTIES OF MERCHANTABILITY, FITNESS FOR A PARTICULAR PURPOSE OR NONINFRINGEMENT. IBM shall have no responsibility to update this information. IBM products are warranted, if at all, according to the terms and conditions of the agreements (for example, IBM Customer Agreement, Statement of Limited Warranty, International Program License Agreement, etc.) under which they are provided. Information concerning non-IBM products was obtained from the suppliers of those products, their published announcements or other publicity available sources. IBM has not tested those products in connection with this publication and cannot confirm the accuracy of performance, compatibility or any other claims related to non-IBM products.

IBM makes no representations or warranties, express or implied, regarding non-IBM products and services.

The provision of the information contained herein is not intended to, and does not, grant any right or license under any IBM patents or copyrights. Inquiries regarding patent or copyright licenses should be made, in writing, to:

IBM Director of Licensing IBM Corporation North Castle Drive Armonk, NY 10504-1785 U.S.A.

Performance is based on measurements and projections using standard IBM benchmarks in a controlled environment. All customer examples described are presented as illustrations of how those customers have used IBM products and the results they may have achieved. The actual throughput or performance that any user will experience will vary depending upon considerations such as the amount of multiprogramming in the user's job stream, the I/O configuration, the and the workload processed. Therefore, no assurance can be given that an individual user will achieve throughput or performance improvements equivalent to the ratios stated bere. ratios stated here

Copyright International Business Machines Corporation 2009. All rights reserved.

Note to U.S. Government Users - Documentation related to restricted rights-Use, duplication or disclosure is subject to restrictions set forth in GSA ADP Schedule Contract and IBM Corp.

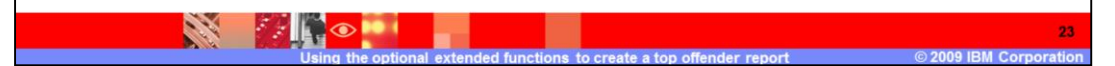